## Uputstvo za aktivaciju elektronske lične karte upotrebom Activation Tool-a

Prvi korak pri korišćenju elektronske lične karte je proces aktivacije. Proces aktivacije se odrađuje pomoću aktivacionog alata koji se možete skinuti na našem sajtu, <u>ovdje</u>. Da bi mogli uopšte da koristite certifikate prisutne na elektronskoj ličnoj karti, neophodno je da aktivirate svoju elektronsku ličnu kartu (pomoću Aktivacionog alata) a zatim u drugom koraku da postavite svoj inicijalni PIN (pomoću IDProtect Middleware-a).

Koraci aktivacije elektronske lične karte:

1. Posle raspakivanja aktivacionog alata, u folderu ćete imati dva fajla – potrebno je da pokrenete fajl ActivationTool\_Pokreni

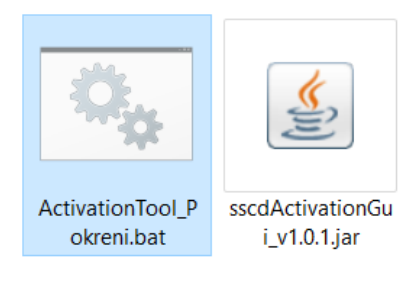

Posle pokretanja dobićete sledeći prozor:

| 🔳 eLK Aktivacioni Alat                          | — |  | × |  |  |
|-------------------------------------------------|---|--|---|--|--|
| File                                            |   |  |   |  |  |
| PIN                                             |   |  |   |  |  |
| PUK                                             |   |  |   |  |  |
| Aktiviraj                                       |   |  |   |  |  |
|                                                 |   |  |   |  |  |
| Copyright 2020 Mühlbauer ID Services GmbH - v.1 |   |  |   |  |  |

 U Vaš Smart Card čitač ubacite (ukoliko imate kontaktni čitač) ili prislonite (ukoliko imate beskontaktni čitač) elektronsku ličnu kartu koju želite da aktivirate. Po prislanjanju elektronske lične karte u Aktivacionom alatu ćete dobiti poruku:

| eLK Aktivacioni Alat    | _                                                         | $\times$ |
|-------------------------|-----------------------------------------------------------|----------|
| File                    |                                                           |          |
| PIN<br>PUK<br>Aktiviraj | Kartica je pronađena.<br>Ova kartica još nije aktivirana. |          |
| Copyright 2020 Mühlbau  | er ID Services GmbH - v.1                                 |          |

3. U poljima PIN i PUK unosite PIN i PUK koji ste dobili u bezbjedonosnoj koverti uz Vašu elektronsku ličnu kartu.

| eLK Aktivacioni Alat                  | _                                                         | × |
|---------------------------------------|-----------------------------------------------------------|---|
| File                                  |                                                           |   |
| PIN ••••••<br>PUK ••••••<br>Aktiviraj | Kartica je pronađena.<br>Ova kartica još nije aktivirana. |   |
| Copyright 2020 Mühlbau                | er ID Services GmbH - v.1                                 |   |

4. Posle unošenja dobijenog PIN-a i PUK-a kliknite na dugme **Aktiviraj**. Proces aktivacije će biti započet, sačekajte par sekundi dok u Aktivacionom alatu ne bude ispisana poruka **"Kartica je aktivirana."** – kao na sledećoj slici:

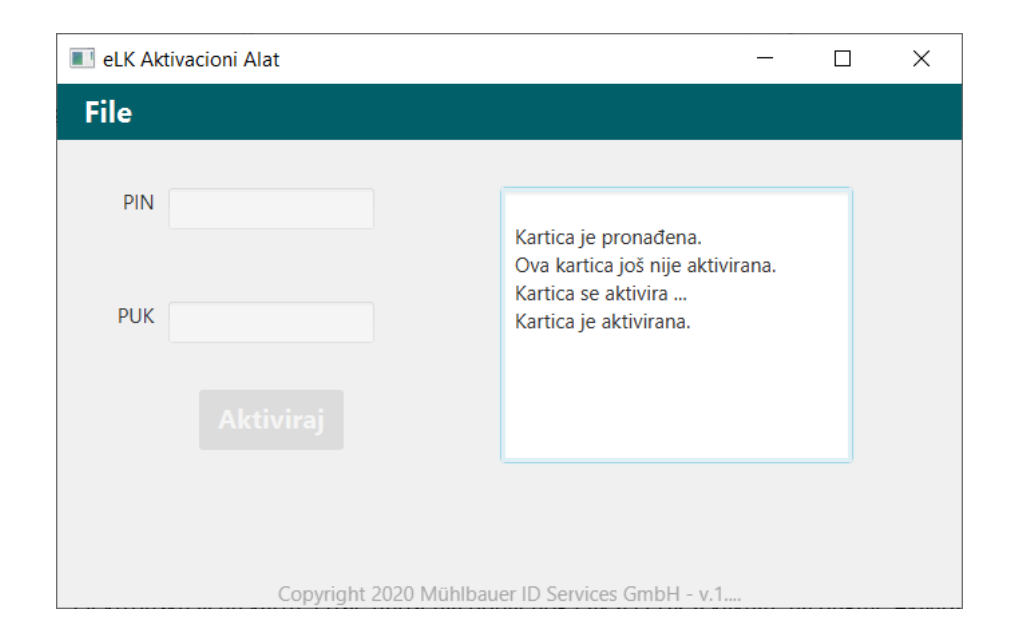

5. Posle uspješne aktivacije elektronske lične karte možete zatvoriti Aktivacioni alat i preći na praćenje uputsva za instalaciju i korišćenje IDProtect Middleware-a, <u>ovdje</u>.